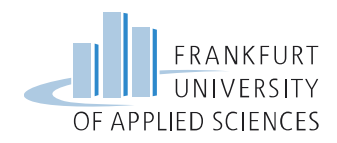

# Digitaler Campus Lehrauftragsabrechnung

Zunächst wird beschrieben wie die Abrechnung von Unterrichtseinheiten abgewickelt werden kann. Anschließend wird das Vorgehen bei den Reisekosten erläutert.

Das Portal zur Abrechnung von Lehraufträgen erreichen Sie unter: <u>https://portal.frankfurt-university.de/irj/portal</u>

Fügen Sie bitte, falls noch nicht geschehen, die Adresse <u>https://portal.frankfurt-university.de</u> zur Kompatibilitätsansicht Ihres Internet Explorer hinzu – siehe Screenshot auf der letzten Seite dieses Dokuments (Fehlermeldung: "Browser not supported").

Loggen Sie sich bitte mit Ihrer DV-Benutzerkennung ein.

### 1. Abrechnung von Unterrichtseinheiten

Klicken Sie bitte im Portal auf den Reiter **"Meine Lehre (1)"** und anschließend auf **"Abrechnung von Lehraufträgen (2)"**.

Wählen Sie mit der Schaltfläche "Aufrufen (3)" das gewünschte Semester aus.

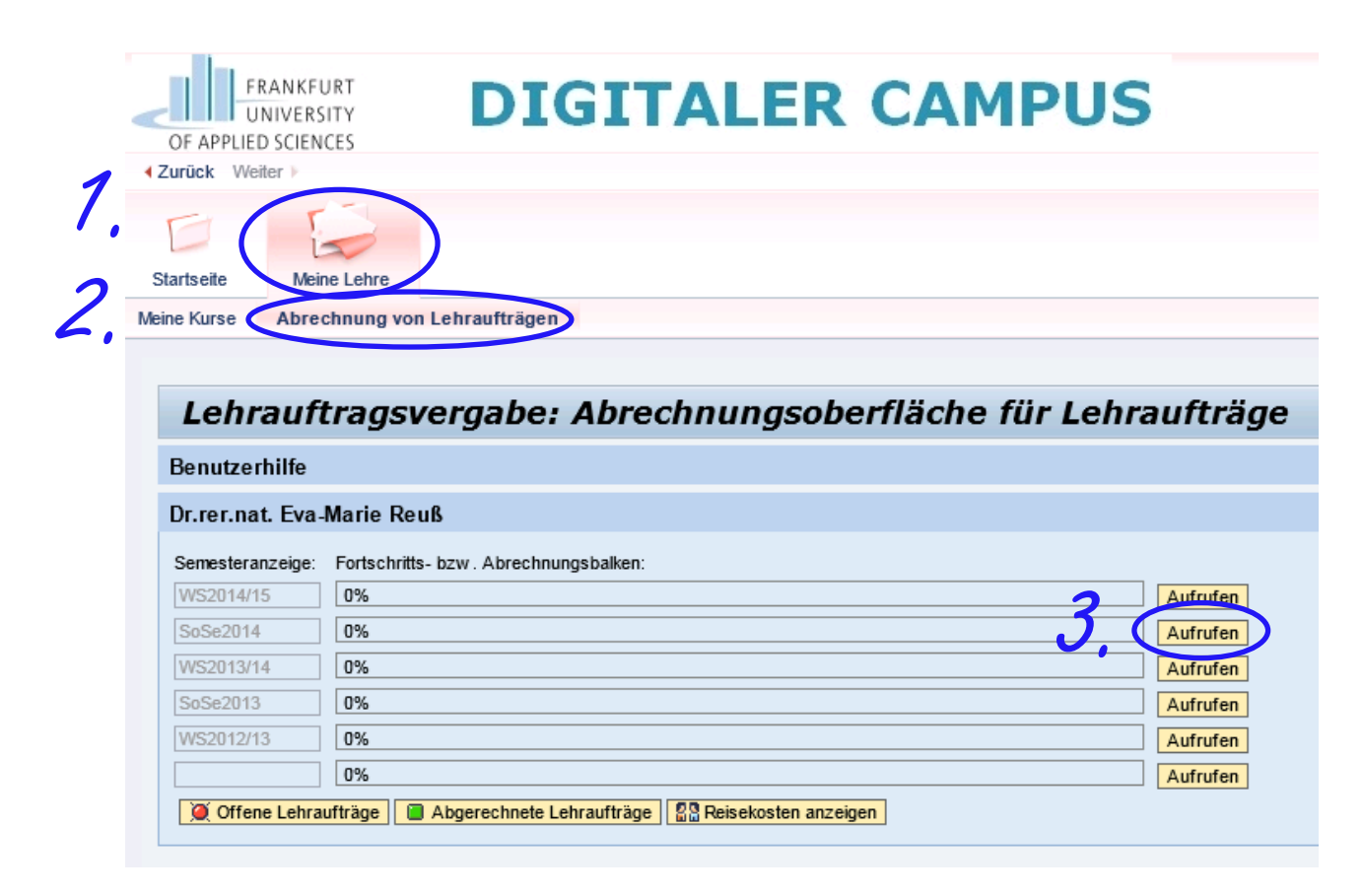

#### Es öffnet sich ein weiterer Bereich:

Kai Trost - Fb 2 - Digitaler Campus Stand 21.09.2014

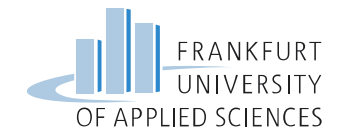

|            | SoSe2014                  |                  |                   |             |                |                 |              |                    |     |
|------------|---------------------------|------------------|-------------------|-------------|----------------|-----------------|--------------|--------------------|-----|
| 11.        | Druckversion Export 4     |                  |                   |             |                |                 |              | Filter Einstellung | gen |
| Hinnois    | 🚯 Lehrauftragsnummer      | Semester         | Lehrveranstaltung | geplante UE | absolvierte UE | abgerechnete UE | Neuer Termin |                    |     |
| 111(00010  | 500002020                 | SoSe2014         | Vorlesung         | 28          | 28             |                 |              | Termin hinzufügen  |     |
|            | 4500002021                | SoSe2014         | Übung             | 36          | 36             |                 |              | Termin hinzufügen  |     |
|            | M                         |                  |                   |             |                |                 |              |                    |     |
|            |                           |                  |                   |             |                |                 |              |                    |     |
|            |                           |                  |                   |             |                |                 |              |                    |     |
|            |                           |                  |                   |             |                |                 |              |                    |     |
|            |                           |                  |                   |             |                |                 |              |                    |     |
|            |                           |                  |                   |             |                |                 |              |                    |     |
|            |                           |                  |                   |             |                |                 |              |                    |     |
|            |                           |                  |                   |             |                |                 |              |                    |     |
|            |                           |                  |                   |             |                |                 |              |                    |     |
| <b>T</b> ( | Aufträge bearbeiten 🛛 🗋 Ü | bersicht UE - RK |                   |             |                |                 |              |                    |     |
| • •        |                           |                  |                   |             |                |                 |              |                    |     |

Markieren Sie bitte den abzurechnenden Lehrauftrag und klicken Sie auf die Schaltfläche "Aufträge bearbeiten (4)".

## Hinweis

Die Markierung einer Zeile erfolgt immer mithilfe eines Klicks auf das kleine graue Quadrat links an der Zeile.

Scrollen Sie bitte nach unten, Sie erhalten folgende Ansicht:

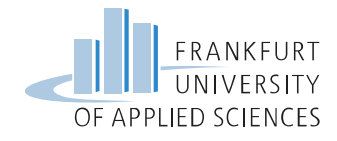

| U              | Fuckversion Export a                                                                                                    |                           |                                                                                                    |                                                                                                    |                                                      |                               |          |              |                   |
|----------------|----------------------------------------------------------------------------------------------------|---------------------------|----------------------------------------------------------------------------------------------------|----------------------------------------------------------------------------------------------------|------------------------------------------------------|-------------------------------|----------|--------------|-------------------|
| 3              | Lehrauftragsnummer                                                                                                    | Semester                  | Lehrveranstaltung                                                                                                    | geplante UE                                                                                               | absolvierte L                                        | JE abgerech                   | inete UE | Neuer Termin |                   |
| ļ              | 4500002020                                                                                                    | SoSe2014                  | Vorlesung                                                                                                    | 28                                                                                                    | 28                                                   |                               |          | 23.04.2014   | Termin hinzufügen |
|                | 4500002021                                                                                                    | SoSe2014                  | Übung                                                                                                    | 36                                                                                                    | 36                                                   |                               |          |              | Termin himzufügen |
|                |                                                                                                    |                           |                                                                                                    |                                                                                                    |                                                      |                               |          |              |                   |
|                |                                                                                                    |                           |                                                                                                    |                                                                                                    |                                                      |                               |          |              |                   |
|                |                                                                                                    |                           |                                                                                                    |                                                                                                    |                                                      |                               |          |              |                   |
|                |                                                                                                    |                           |                                                                                                    |                                                                                                    |                                                      |                               |          |              |                   |
|                |                                                                                                    |                           |                                                                                                    |                                                                                                    |                                                      |                               |          |              |                   |
|                |                                                                                                    |                           |                                                                                                    |                                                                                                    |                                                      |                               |          |              |                   |
|                |                                                                                                    |                           |                                                                                                    |                                                                                                    |                                                      |                               |          |              |                   |
|                |                                                                                                    |                           |                                                                                                    |                                                                                                    |                                                      |                               |          |              |                   |
| AL             | ufträge bearbeiten ] [] Üb<br>nine zur Lehrveransta                                                                                                | ersicht UE - RK           |                                                                                                    |                                                                                                    |                                                      |                               |          |              |                   |
| Au<br>rm       | uffräge bearbeiten ) [ 🕹 Üt<br>nine zur Lehrveransta<br>ruckversion ) Export 4                                                                     | ersicht UE - RK           |                                                                                                    |                                                                                                    |                                                      | Einstellun                    | ngen     |              |                   |
| Au<br>rm<br>Dr | uffräge bearbeiten ) [] Üt<br>nine zur Lehrveransta<br>ruckversion   Export 4<br>Datum   Lehrauftrag                                               | ersicht UE - RK           | Lehrveranstaltung                                                                                                    | Anzahl UE                                                                                                 | Status Ab                                            | Einstellun<br>lehnungsgrund   | ngen     |              |                   |
| Au<br>rm<br>Dr | uffräge bearbeiten ) [] Üt<br>nine zur Lehrveransta<br>ruckversion   Export ]<br>Datum   Lehrauftrag<br>27.03.2014 4500002020                      | ersicht UE - RK           | Lehrveranstaltung Vorlesung                                                                                                    | Anzahl UE                                                                                                 | Status Ab                                            | Einstellun<br>lehnungsgrund l | ngen     |              |                   |
| AL<br>rm<br>Dr | ufträge bearbeiten ) [↓ Üt<br>nine zur Lehrveransta<br>ruckversion Export ∡<br>Datum Lehrauftrag<br>27.03.2014 4500002020<br>03.04.2014 4500002020 | ersicht UE - RK           | Lehrveranstaltung<br>Vorlesung<br>Vorlesung                                                                                                    | Anzahl UE<br>2,00<br>2,00                                                                                 | Status Ab                                            | Einstellun<br>lehnungsgrund   | igen     |              |                   |
| Au<br>rm<br>Dr | ufträge bearbeiten ↓ ↓ ↓ ↓ ↓ ↓ ↓ ↓ ↓ ↓ ↓ ↓ ↓ ↓ ↓ ↓ ↓ ↓ ↓                                                                                           | ersicht UE - RK<br>Iltung | Lehrveranstaltung<br>Vorlesung<br>Vorlesung<br>Vorlesung                                                                                            | Anzahl UE<br>2,00<br>2,00<br>2,00                                                                         | Status Ab                                            | Einstellun<br>lehnungsgrund   | ngen     |              |                   |
| Au<br>orm      | ufträge bearbeiten ↓ ↓ ↓ ↓ ↓ ↓ ↓ ↓ ↓ ↓ ↓ ↓ ↓ ↓ ↓ ↓ ↓ ↓ ↓                                                                                           | ersicht UE - RK<br>Iltung | Lehrveranstaltung<br>Vorlesung<br>Vorlesung<br>Vorlesung<br>Vorlesung                                                                               | Anzahl UE<br>2,00<br>2,00<br>2,00<br>2,00                                                                 | Status Ab                                            | Einstellun<br>lehnungsgrund   | ngen     |              |                   |
|                | ufträge bearbeiten  ↓  ↓  ↓  ↓  ↓  ↓  ↓  ↓  ↓  ↓  ↓  ↓  ↓                                                                                          | ersicht UE - RK<br>Iltung | Lehrveranstaltung<br>Vorlesung<br>Vorlesung<br>Vorlesung<br>Vorlesung<br>Vorlesung                                                                  | Anzahl UE<br>2,00<br>2,00<br>2,00<br>2,00<br>2,00<br>2,00                                                 | Status Ab                                            | Einstellun<br>lehnungsgrund   | ngen     |              |                   |
|                | ufträge bearbeiten  ↓                                                                                                    | ersicht UE - RK<br>sltung | Lehrveranstaltung<br>Vorlesung<br>Vorlesung<br>Vorlesung<br>Vorlesung<br>Vorlesung<br>Vorlesung<br>Vorlesung                                        | Anzahl UE<br>2,00<br>2,00<br>2,00<br>2,00<br>2,00<br>2,00<br>2,00                                         | Status Ab                                            | Einstellun<br>lehnungsgrund   | ngen     |              |                   |
|                | ufträge bearbeiten         ↓↓↓↓↓↓↓↓↓↓↓↓↓↓↓↓↓↓↓↓↓↓↓↓↓↓↓↓↓↓↓↓↓↓↓↓                                                                                    | ersicht UE - RK<br>sltung | Lehrveranstaltung<br>Vorlesung<br>Vorlesung<br>Vorlesung<br>Vorlesung<br>Vorlesung<br>Vorlesung<br>Vorlesung<br>Vorlesung                           | Anzahl UE<br>2,00<br>2,00<br>2,00<br>2,00<br>2,00<br>2,00<br>2,00<br>2,0                                  | Status Ab<br>3 4 4 4 4 4 4 4 4 4 4 4 4 4 4 4 4 4 4 4 | Einstellun<br>lehnungsgrund   | ngen     |              |                   |
|                | ufträge bearbeiten         ↓↓↓↓↓↓↓↓↓↓↓↓↓↓↓↓↓↓↓↓↓↓↓↓↓↓↓↓↓↓↓↓↓↓↓↓                                                                                    | ersicht UE - RK<br>sltung | Lehrveranstaltung<br>Vorlesung<br>Vorlesung<br>Vorlesung<br>Vorlesung<br>Vorlesung<br>Vorlesung<br>Vorlesung<br>Vorlesung<br>Vorlesung              | Anzahl UE<br>2,00<br>2,00<br>2,00<br>2,00<br>2,00<br>2,00<br>2,00<br>2,0                                  | Status Ab<br>3 4 4 4 4 4 4 4 4 4 4 4 4 4 4 4 4 4 4 4 | Einstellun<br>lehnungsgrund   | ngen     |              |                   |
|                | ufträge bearbeiten  ↓                                                                                                    | ersicht UE - RK<br>sltung | Lehrveranstaltung<br>Vorlesung<br>Vorlesung<br>Vorlesung<br>Vorlesung<br>Vorlesung<br>Vorlesung<br>Vorlesung<br>Vorlesung<br>Vorlesung<br>Vorlesung | Anzahl UE<br>2,00<br>2,00<br>2,00<br>2,00<br>2,00<br>2,00<br>2,00<br>2,00<br>2,00<br>2,00<br>2,00<br>2,00 | Status Ab<br>3 4 4 4 4 4 4 4 4 4 4 4 4 4 4 4 4 4 4 4 | Einstellun<br>lehnungsgrund   | ngen     |              |                   |

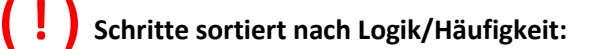

#### 5. Löschen von Terminen:

Markieren Sie bitte die zu löschende Zeile und klicken Sie auf die Schaltfläche "Markierte Zeile löschen (5)".

#### 6. Hinzufügen von Terminen:

Tragen Sie bitte in der Lehrauftragsübersicht (mittlerer Bereich) in der Spalte "neuer Termin" das entsprechende Datum ein, das hinzugefügt werden soll und klicken Sie auf die Schaltfläche "Termin hinzufügen (6)".

#### 7. Änderung der Unterrichtseinheiten-Anzahl (UE):

Klicken Sie bitte beim gewünschten Termin in die Spalte **"Anzahl UE"** und ändern Sie die Anzahl UE auf die gewünschte Anzahl ab und klicken Sie die Schaltfläche **"UE-Anzahl: Änderung speichern (7)"**.

#### 8. Abrechnung der Unterrichtseinheiten:

Markieren Sie bitte die Zeile, bis zu welcher abgerechnet werden soll und klicken Sie auf die Schaltfläche **"Bis zur gewählten Zeile abrechnen (8)"**. Die erfolgreiche Abrechnung wird Ihnen in der Spalte "Status" durch einen kleinen **"LKW (9)** 😝 " (Grafik Seite 4) angezeigt.

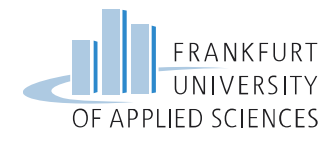

Mithilfe der Schaltfläche **"Druckversion (10)"** können Sie ein PDF oder mit der Schaltfläche **"Export(10)"** eine Excel-Datei für Ihre persönlichen Unterlagen erzeugen.

| eri | nine zur Le  | ehrveranstaltung   |                   |           |          |                |
|-----|--------------|--------------------|-------------------|-----------|----------|----------------|
|     | Druckversion | Export             |                   |           |          | Ein            |
| ₽   | Datum        | Lehrauftragsnummer | Lehrveranstaltung | Anzahl UE | Status   | Ablehnungsgrun |
|     | 27.03.2014   | 4500002020         | Vorlesung         | 2,00      |          | 9              |
|     | 03.04.2014   | 4500002020         | Vorlesung         | 2,00      | <b>+</b> |                |
|     | 10.04.2014   | 4500002020         | Vorlesung         | 2,00      |          |                |
|     | 17.04.2014   | 4500002020         | Vorlesung         | 2,00      |          |                |
|     | 24.04.2014   | 4500002020         | Vorlesung         | 2,00      |          |                |
|     | 08.05.2014   | 4500002020         | Vorlesung         | 2,00      | -        |                |
|     | 15.05.2014   | 4500002020         | Vorlesung         | 2,00      | 8        |                |
|     | 22.05.2014   | 4500002020         | Vorlesung         | 2,00      | 8        |                |
|     | 05.06.2014   | 4500002020         | Vorlesung         | 2,00      | 8        |                |
|     | 12.06.2014   | 4500002020         | Vorlesung         | 2.00      |          |                |

Als nächstes wird beschrieben, wie **Reisekosten** abgerechnet werden können.

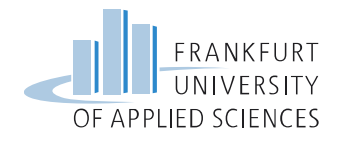

## 2. Abrechnung von Reisekosten

Zum Abrechnen der Reiskosten klicken Sie bitte in der **Semesterübersicht (oberer Bereich)** auf die Schaltfläche **"Reisekosten anzeigen (1)"**:

| Semesteranzeige: | Fortschritts- bzw. Abrechnungsbalken:                      |        |
|------------------|------------------------------------------------------------|--------|
| WS2014/15        | 0% Au                                                      | frufen |
| SoSe2014         | 100% Au                                                    | frufen |
| WS2013/14        | 0% Au                                                      | frufen |
| SoSe2013         | 0% Au                                                      | frufen |
| WS2012/13        | 0% Au                                                      | frufen |
|                  | 0% Au                                                      | frufen |
| 🧕 Offene Lehrau  | ufträge 🔲 Abgerechnete Lehraufträge 🔛 Reisekosten anzeigen |        |

#### Es öffnet sich folgendes Fenster:

| [ | Druckversion | Export 4           |          |                   |             | F          | ilter Einstellungen |  |
|---|--------------|--------------------|----------|-------------------|-------------|------------|---------------------|--|
| B | Datum        | Lehrauftragsnummer | Semester | Lehrveranstaltung | Reisekosten | Anreise    | Status              |  |
|   | 27.03.2014   | 4500002020         | SoSe2014 | Vorlesung         | 4000000     | Wohnsitz 💌 | 8                   |  |
|   | 03.04.2014   | 4500002020         | SoSe2014 | Vorlesung         | 4000000     | Wohnsitz 🔻 | 8                   |  |
|   | 10.04.2014   | 4500002020         | SoSe2014 | Vorlesung         | 4000000     | Wohnsitz 💌 | 8                   |  |
|   | 17.04.2014   | 4500002020         | SoSe2014 | Vorlesung         | 4000000     | Wohnsitz 💌 | 8                   |  |
|   | 24.04.2014   | 4500002020         | SoSe2014 | Vorlesung         | 4000000     | Wohnsitz 💌 | 8                   |  |
|   | 08.05.2014   | 4500002020         | SoSe2014 | Vorlesung         | 4000000     | Wohnsitz 💌 | 8                   |  |
|   | 15.05.2014   | 4500002020         | SoSe2014 | Vorlesung         | 4000000     | Wohnsitz 🔻 | 8                   |  |
|   | 22.05.2014   | 4500002020         | SoSe2014 | Vorlesung         | 4000000     | Wohnsitz 🔻 | 8                   |  |
|   | 05.06.2014   | 4500002020         | SoSe2014 | Vorlesung         | 4000000     | Wohnsitz 💌 | 8                   |  |
|   | 12.06.2014   | 4500002020         | SoSe2014 | Vorlesung         | 4000000     | Wohnsitz 💌 | 8                   |  |
|   | 26.06.2014   | 4500002020         | SoSe2014 | Vorlesung         | 4000000     | Wohnsitz 💌 | 8                   |  |
|   | 03.07.2014   | 4500002020         | SoSe2014 | Vorlesung         | 4000000     | Wohnsitz 🔻 | 8                   |  |
|   | 10.07.2014   | 4500002020         | SoSe2014 | Vorlesung         | 4000000     | Wohnsitz 🔻 | 8                   |  |
|   | 17.07.2014   | 4500002020         | SoSe2014 | Vorlesung         | 4000000     | Wohnsitz 💌 | 8                   |  |

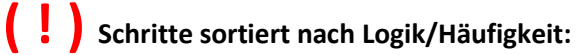

#### 2. Löschen von Terminen:

Markieren Sie bitte den zu löschenden Termin und klicken Sie auf die Schaltfläche "Markierte Zeile löschen (2)".

 Ändern und Speichern des Wohn-/Dienstsitzes: Klicken Sie bitte bei dem gewünschten Termin in die Spalte Anreise und wählen Sie "Wohn-/Dienstsitz", klicken Sie anschließend auf die Schaltfläche "Änderung Wohn-/Dienstsitz speichern (3)".

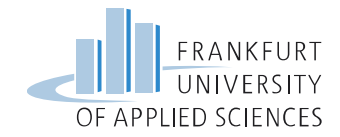

#### 4. Hinzufügen von Terminen:

Wählen Sie bitte den gewünschten Lehrauftrag aus. Geben Sie dann das gewünschte Datum ein. Klicken Sie anschließend auf die Schaltfläche **"Termin hinzufügen (4)"**.

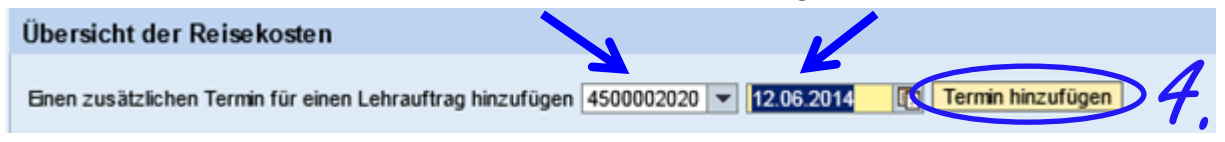

#### 5. und 6. Abrechnung der Reisekosten

Markieren Sie bitte die Zeile, bis zu welcher Sie abrechnen wollen. Sollten Sie mehrere Lehraufträge am gleichen Tag gehalten haben, so müssen Sie zum Löschen der doppelten Termine (Duplikate) die Schaltfläche **"Duplikate bis zur markierten Zeile löschen (5)"** klicken.

Markieren Sie anschließend bitte die Zeile, bis zu welcher Sie abrechnen wollen und klicken Sie auf die Schaltfläche **"Bis zur markierten Zeile abrechnen (6)"**. Die erfolgreiche Abrechnung wird Ihnen wieder in der Spalte *"*Status" durch einen kleinen **"LKW (7)"** angezeigt.

| en  | utzerhilfe     |                            |               |                   |             |          |                  |       |   |  |
|-----|----------------|----------------------------|---------------|-------------------|-------------|----------|------------------|-------|---|--|
| be  | rsicht der F   | Reisekosten                |               |                   |             |          |                  |       |   |  |
| ner | n zusätzlichen | Termin für einen Lehrauftr | ag hinzufügen | •                 | Termin hi   | nzufügen |                  |       |   |  |
| D   | ruckversion    | Export 4                   |               |                   |             |          | Filter Einstellu | ingen | - |  |
| ₽   | Datum          | Lehrauftragsnummer         | Semester      | Lehrveranstaltung | Reisekosten | Anreise  | Status           |       | 4 |  |
|     | 27.03.2014     | 4500002020                 | SoSe2014      | Vorlesung         | 4000000     | Wohnste  | <b>₽</b>         |       |   |  |
|     | 03.04.2014     | 4500002020                 | SoSe2014      | Vorlesung         | 4000000     | Wohnsitz | ₩                |       |   |  |
|     | 10.04.2014     | 4500002020                 | SoSe2014      | Vorlesung         | 4000000     | Wohnsitz | -                |       |   |  |
|     | 17.04.2014     | 4500002020                 | SoSe2014      | Vorlesung         | 4000000     | Wohnsitz | -                |       |   |  |
|     | 24.04.2014     | 4500002020                 | SoSe2014      | Vorlesung         | 4000000     | Wohnsitz | -                |       |   |  |
|     | 08.05.2014     | 4500002020                 | SoSe2014      | Vorlesung         | 4000000     | Wohnsitz | -                |       |   |  |
|     | 15.05.2014     | 4500002020                 | SoSe2014      | Vorlesung         | 4000000     | Wohnsitz | -                |       |   |  |
|     | 22.05.2014     | 4500002020                 | SoSe2014      | Vorlesung         | 4000000     | Wohnsitz | -                |       |   |  |
|     | 05.06.2014     | 4500002020                 | SoSe2014      | Vorlesung         | 4000000     | Wohnsitz | -                |       |   |  |
|     | 12.06.2014     | 4500002020                 | SoSe2014      | Vorlesung         | 4000000     | Wohnsitz | -                |       |   |  |
|     | 26.06.2014     | 4500002020                 | SoSe2014      | Vorlesung         | 4000000     | Wohnsitz |                  |       |   |  |
|     | 03.07.2014     | 4500002020                 | SoSe2014      | Vorlesung         | 4000000     | Wohnsitz |                  |       |   |  |
|     | 10.07.2014     | 4500002020                 | SoSe2014      | Vorlesung         | 4000000     | Wohnsitz | -                |       |   |  |
|     | 17.07.2014     | 4500002020                 | SoSe2014      | Vorlesung         | 4000000     | Wohnsitz | <b>_</b>         |       |   |  |
| _   |                |                            |               |                   |             |          |                  |       |   |  |

Wie auch bei der Abrechnung der Unterrichtseinheiten können Sie mithilfe der Schaltfläche **"Druckversion"** ein PDF oder mit der Schaltfläche **"Export"** eine Excel-Datei für Ihre persönlichen Unterlagen erzeugen.

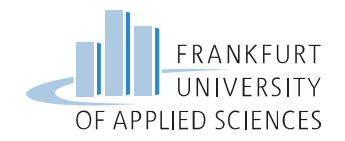

## Einstellungen der Kompatibilitätsansicht

| Datei Bearbeiten Ansicht Favoriten  | Extras ?                                |                 |                         |                                    | Drucken                                | +      |
|-------------------------------------|-----------------------------------------|-----------------|-------------------------|------------------------------------|----------------------------------------|--------|
| 🚖 💽 Vorgeschlagene Sites 🔻 餐 FH FFM | l Digitaler Campus 🔊 Web                | Slice-Katalog 🔻 |                         |                                    | Datei<br>Zoom (85 %)                   | *      |
|                                     |                                         |                 |                         |                                    | Sicherheit                             |        |
|                                     |                                         |                 |                         |                                    | Website dem Startmenü hinzufügen       |        |
|                                     | 1 I I I I I I I I I I I I I I I I I I I |                 |                         |                                    | Downloads anzeigen                     | Strg+J |
|                                     |                                         |                 |                         | Comput                             | Add-Ons verwalten                      |        |
|                                     |                                         | FRANKFUR        | Willkommo               | n im Portal                        | F12 Entwicklertools                    |        |
|                                     |                                         | UNIVERSIT       | Y                       | n im Portat                        | Einstellungen der Kompatibilitätsansic | :ht    |
|                                     | OF AP                                   | PLIED SCIENCE   | S Benutzer*             |                                    | Internetoptionen                       |        |
|                                     | 0174                                    | T LIED SCIENCE  | Kennwort*               |                                    | Info                                   |        |
|                                     |                                         |                 | Einstellungen der Kom   | patibilitätsansicht                | X                                      |        |
|                                     |                                         |                 | Einstellungen           | der Kompatibilitätsansicht ändern  |                                        |        |
|                                     |                                         |                 |                         |                                    |                                        |        |
|                                     |                                         |                 | Folgende Website hinz   | ufügen:                            |                                        |        |
|                                     |                                         |                 |                         |                                    | Hinzufügen                             |        |
|                                     |                                         |                 | Zur Kompatibilitätsansi | cht hinzugefügte Websites:         |                                        |        |
|                                     | -                                       |                 | frankfurt-university.c  | de                                 | Entfernen                              |        |
|                                     |                                         |                 |                         |                                    |                                        |        |
|                                     |                                         |                 |                         |                                    |                                        |        |
|                                     |                                         |                 |                         |                                    |                                        |        |
|                                     |                                         |                 |                         |                                    |                                        |        |
|                                     |                                         |                 |                         |                                    |                                        |        |
| <                                   |                                         |                 | Intranetsites in Kon    | npatibilitätsansicht anzeigen      |                                        | >      |
|                                     |                                         |                 | Kompatibilitätslisten   | von Microsoft verwenden            | den um mehr zu                         |        |
|                                     |                                         |                 | Lesen sie die Intern    | ier Explorer-Daterischutzbestimmun | gen, un ment zu                        |        |

Kai Trost - Fb 2 - Digitaler Campus Stand 21.09.2014